Инструкция по получению услуги по присвоению спортивных разрядов и квалификационных категорий в электронном виде через Единый портал государственных и муниципальных услуг «Госуслуги».

1. Для начала работы по получению услуги нужно перейти по ссылке <u>http://www.gosuslugi.ru/</u>.

| 🔵 Авторизация | × |                                                                  |                                                |
|---------------|---|------------------------------------------------------------------|------------------------------------------------|
| gosuslugi.ru  |   | Авторизация                                                      |                                                |
|               |   | <b>ГОСУСЛУГИ</b> Единая система<br>идентификации и аутентификаци | ии                                             |
|               |   | <b>Вход</b><br>Портал государственных сервисов v2.0              | Куда ещё можно войти с<br>паролем от Госуслуг? |
|               |   |                                                                  |                                                |
|               |   |                                                                  |                                                |
|               |   | Не запоминать логин и пароль                                     |                                                |
|               |   | Войти                                                            |                                                |

2. Представитель спортивной школы ответственный за подачу документов выбирает «Ваше местоположение» для отображения услуг, которые Вам необходимы по месту нахождения спортивной школы. Для этого нажимаем по ссылке рядом с логотипом «Госуслуги»

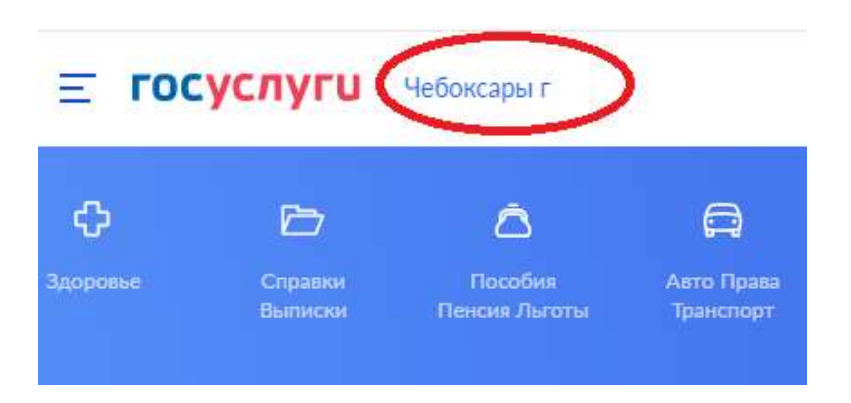

3. Далее Вы переходите на страницу выбора регионов РФ, выбираем «Чувашская Республика»

4. Указываем город «Чебоксары». Если же Вы проживаете, в каком либо другом населённом пункте в пределах Чувашской Республики, то выберите Ваш населённый пункт.

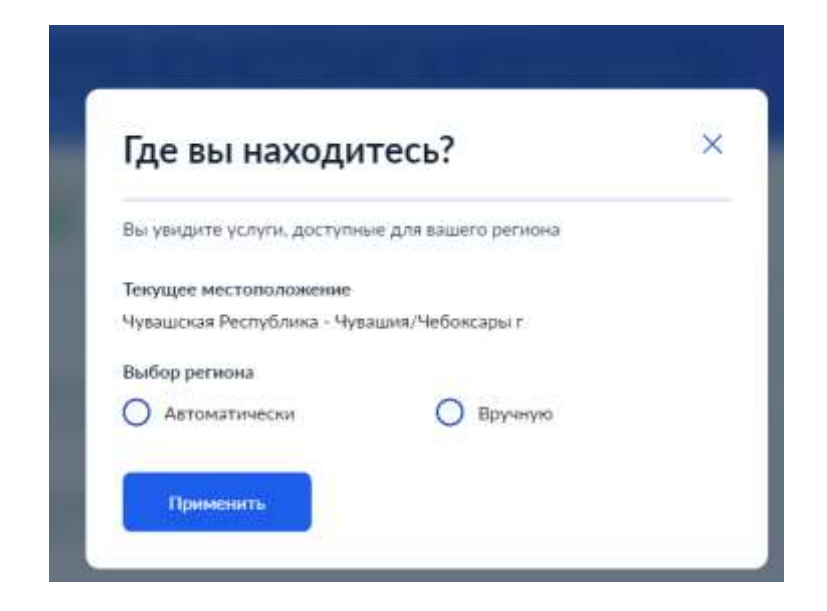

После Вы можете выбрать район, или же просто нажать на кнопку «Применить»

5. Переходим в раздел поиск и прописываем в строке поиска необходимую Вам услугу «Спортивные разряды», «Судейские категории» или «Тренерские категории»

|   |                                                  | спортивные разряды |
|---|--------------------------------------------------|--------------------|
|   | Вот что я нашёл Э Присвоение спортивных разрядов |                    |
| Q | Давайте продолжим. Напишите, что вас интересует  |                    |
| - | Просто напишите, что ищете                       | Отправить          |

6. Далее система переведет Вас на страницу для заполнения формы по получению услуги необходимо нажать кнопку «Начать».

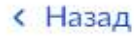

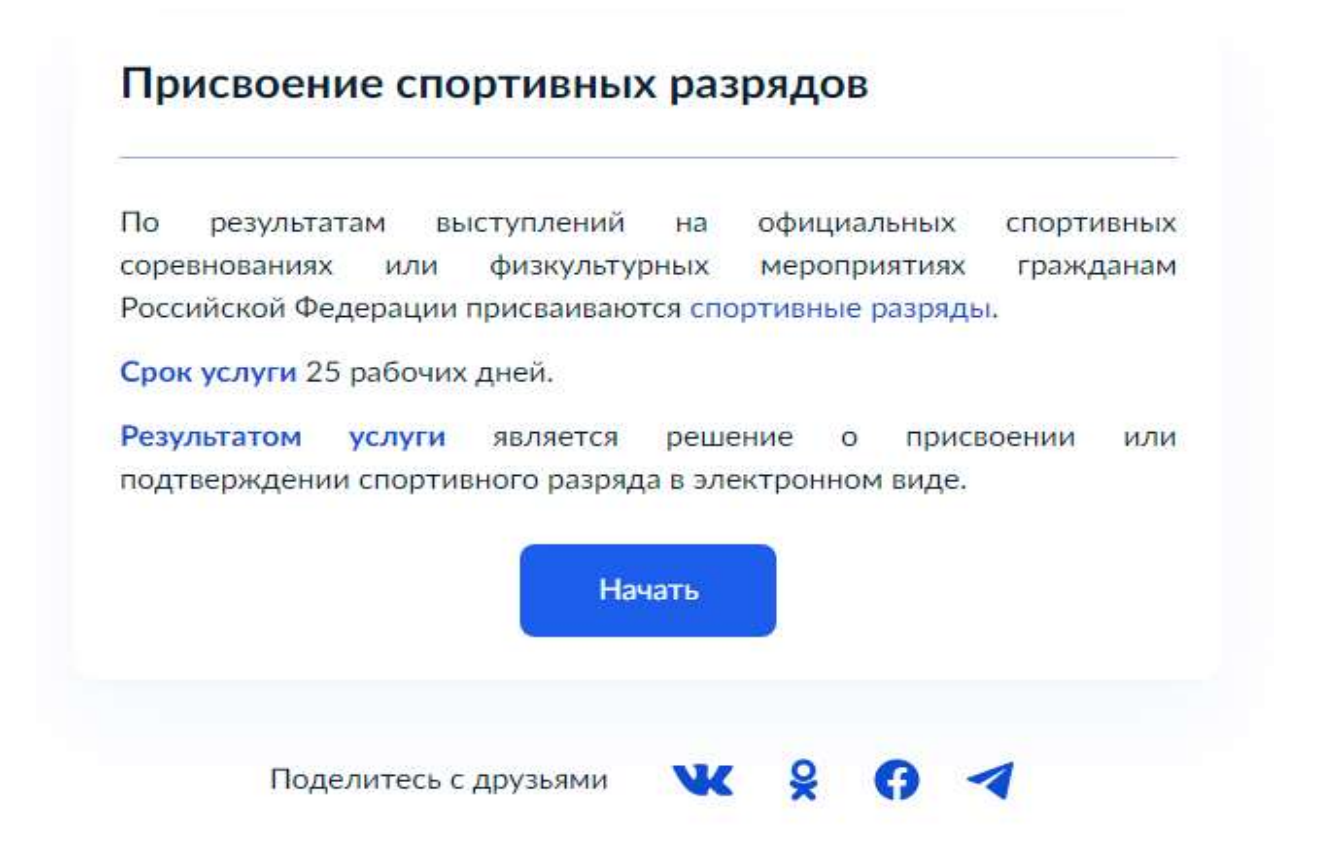

7. Выбираем категорию услуги «Присвоение спортивного разряда» или «Подтверждение спортивного разряда»

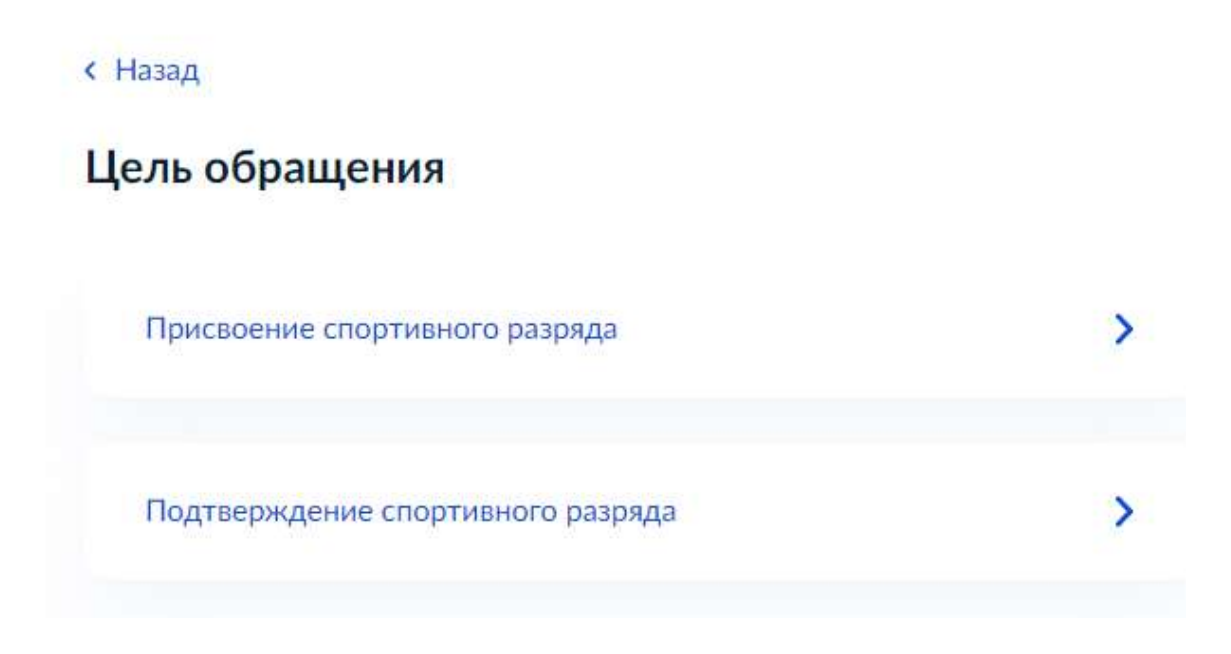

8. Сверяем данные о представителе спортивной школы который, подает документы на получение услуги, если все данные системой

заполнены правильно, нажмите кнопку «Верно» если что-то необходимо исправить, нажмите кнопку «Изменить».

| <mark>] ***</mark> * | A **  | ** C ** | **      |    |      |      |  |
|----------------------|-------|---------|---------|----|------|------|--|
| Дата рох             | ждені | 19      |         |    |      |      |  |
| **.**.**             | **    |         |         |    |      |      |  |
| Таспор               | т гра | ждани   | на РФ   |    |      |      |  |
| Серия и              | номе  | p       |         |    |      |      |  |
| **** **              | ****  |         |         |    |      |      |  |
| цата вы,             | дачи  |         |         |    |      |      |  |
| *.**.**              | **    |         |         |    |      |      |  |
| (ем выд              | цан   |         |         |    |      |      |  |
| *****                | ****  | ****    | ** **** | ** |      |      |  |
| Код под              | разде | ления   |         |    |      |      |  |
| *****                |       |         |         |    |      |      |  |
| Л Изм                | енит  |         |         |    | <br> | <br> |  |

9. Сверяем контактный телефон представителя спортивной школы, который подает документы получения услуги, если все данные системой заполнены правильно, нажмите кнопку «Верно»

#### Контактный телефон представителя

| — Нашли ошибку?                 |       |
|---------------------------------|-------|
| 1змените данные в личном кабине | те    |
| Контактный телефон              |       |
| татата татата                   |       |
| ******                          |       |
|                                 |       |
|                                 |       |
|                                 | Верно |
|                                 |       |

10. Сверяем адрес электронной почты представителя спортивной школы, который подает получения услуги, если все данные системой заполнены правильно, нажмите кнопку «Верно»

## Электронная почта представителя

| — Нашли ошибку?                   |       |
|-----------------------------------|-------|
| Измените данные в личном кабинето | e     |
|                                   |       |
| Электронная почта                 |       |
| ****                              |       |
|                                   |       |
|                                   |       |
|                                   | Верно |
|                                   |       |

11. Сверяем адрес регистрации представителя спортивной школы, который подает получения услуги, если все данные системой заполнены правильно, нажмите кнопку «Верно»

## Адрес регистрации представителя

| *****          | *****        | ***** |
|----------------|--------------|-------|
| Уточнить адрес |              |       |
| Нет дома       | Нет квартиры |       |
|                |              |       |
|                |              |       |

12. Заполняем данные об организации, в которой числится спортсмен – «Наименование спортивной школы», «ОГРН организации» и «ИНН организации», после введения всех необходимых данных нажимать кнопку «Верно»

| Сведения о заявит | еле |
|-------------------|-----|
| Спортивная школа  | Nº0 |
|                   |     |
|                   |     |
| ОГРН              |     |
| *****             |     |
| инн               |     |
| *****             |     |

13. Представитель спортивной школы, подающий документы загружает документы, подтверждающие его право на получение данной услуги, после введения всех данных нажать кнопку «Далее»

| заявления                                                                                                    | подтверждающий полномочия представителя на подачу<br>от имени юридического лица                                                                                                    |
|----------------------------------------------------------------------------------------------------|----------------------------------------------------------------------------------------------------|
| Необходим<br>1. Докумен<br>от имени<br>электронни<br>2. Файл с<br>подписью :<br>Для загруз<br>*.SIG.<br>Максимали | но загрузить:<br>п. подтверждающий полномочия представителя действовать<br>заявителя, подписанный усиленной квалифицированной<br>эй подписью заявителя или нотариуса<br>открепленной усиленной квалифицированной электронной<br>заявителя или нотариуса в формате SIG.<br>ки выберите файл с расширением *.PDF, *.XML. *.ZIP, *.RAR<br>эно допустимый размер файла — 50 M6. |
|                                                                                                    | Перетащите файлы кли выберите на компьютере                                                                                                    |
|                                                                                                    | Выбрать файл                                                                                                    |
|                                                                                                    |                                                                                                    |

14. В форме выбираем вид спортивной организации, к которой относится заявитель.

К какому виду спортивной организации относится заявитель?

| Спортивно-образовательная организация | >  |
|---------------------------------------|----|
| Региональная спортивная федерация     | \$ |
|                                       |    |
| Местная спортивная федерация          | >  |
|                                       |    |

15. В форму загружаем скан приказа о зачислении спортсмена, на основании которого спортсмен зачислен в спортивное учреждение, после загрузки данных нажать кнопку «Далее»

#### Загрузите документы

| Документ,     | удост      | говеряющий     | принадлежн       | ость   | спортсмена        | К   |
|---------------|------------|----------------|------------------|--------|-------------------|-----|
| физкультур    | но-спор    | тивной         | организации      | 1,     | организация       | ям, |
| осуществля    | ющим       | спортивную     | подготовку       | или    | образовательн     | ым  |
| организация   | M          |                |                  |        |                   |     |
| Необходимо    | о загруз   | ить документ,  | подписанный      | уполн  | омоченным лиц     | OM  |
| физкультурн   | ю-спор     | тивной органи  | вации, органи    | зации, | осуществляющ      | цей |
| спортивную    | подгот     | овку или обра  | зовательной ор   | оганиз | ации, содержаш    | ий  |
| ФИО, дату р   | ождени     | ия спортсмена. |                  |        |                   | 53  |
| Для загрузк   | и выбер    | оите файл с ра | асширением *. Р  | DF, *  | JPG, *.JPEG, *.PN | IG. |
| *.BMP, *.TIFF | , *.ZIP, * | .RAR.          |                  |        |                   |     |
| Максимальн    | ю допус    | тимый разме    | о файла — 50 М   | 16.    |                   |     |
|               |            |                |                  |        |                   |     |
| 1             |            |                |                  |        |                   |     |
|               | Пере       | гащите файлы и | ли выберите на к | омпью  | тере              |     |
|               |            | () BL          | брать файл       |        |                   |     |
|               |            | U DD           | noparb want      |        |                   |     |

16. Вводим персональные данные спортсмена, которому планируется присвоить спортивный разряд, после заполнения всех форм необходимо нажать кнопку «Далее»

| 01.01.2005    | Ē |
|---------------|---|
| Дата рождения |   |
| При наличии   |   |
| Иванович      |   |
| Отчество      |   |
| Иван          |   |
| Имя           |   |
| Иванов        |   |
| Фамилия       |   |

# Сведения о спортсмене

17. Выбираем возрастную категорию спортсмена

# Спортсмен достиг возраста 14 лет?

| Спортсмен достиг 14-летнего возраста    | > |
|-----------------------------------------|---|
| Спортсмен не достиг 14-летнего возраста | > |

18. В случае если спортсмен достиг 14 летнего возраста, вы попадаете на следующее информационное окно, где необходимо заполнить данные

спортсмена, после завершения редактирования необходимо нажать кнопку «Далее».

| Паспорт гражданин | а Российской Фе | едерации          | Q |
|-------------------|-----------------|-------------------|---|
| Copus             |                 | laves             |   |
| Серия             |                 | томер             |   |
| 9111              |                 | 111111            |   |
| Дата выдачи       | 10              | Код подразделения |   |
| 11.11.2005        | Ċ,              | 111-111           |   |
| Кем выдан         |                 |                   |   |
| мвд               |                 |                   |   |
|                   | Лалее           |                   |   |

## Документ, удостоверяющий личность спортсмена

19.В случае если спортсмен не достиг 14 летнего возраста, заполняем следующую форму:

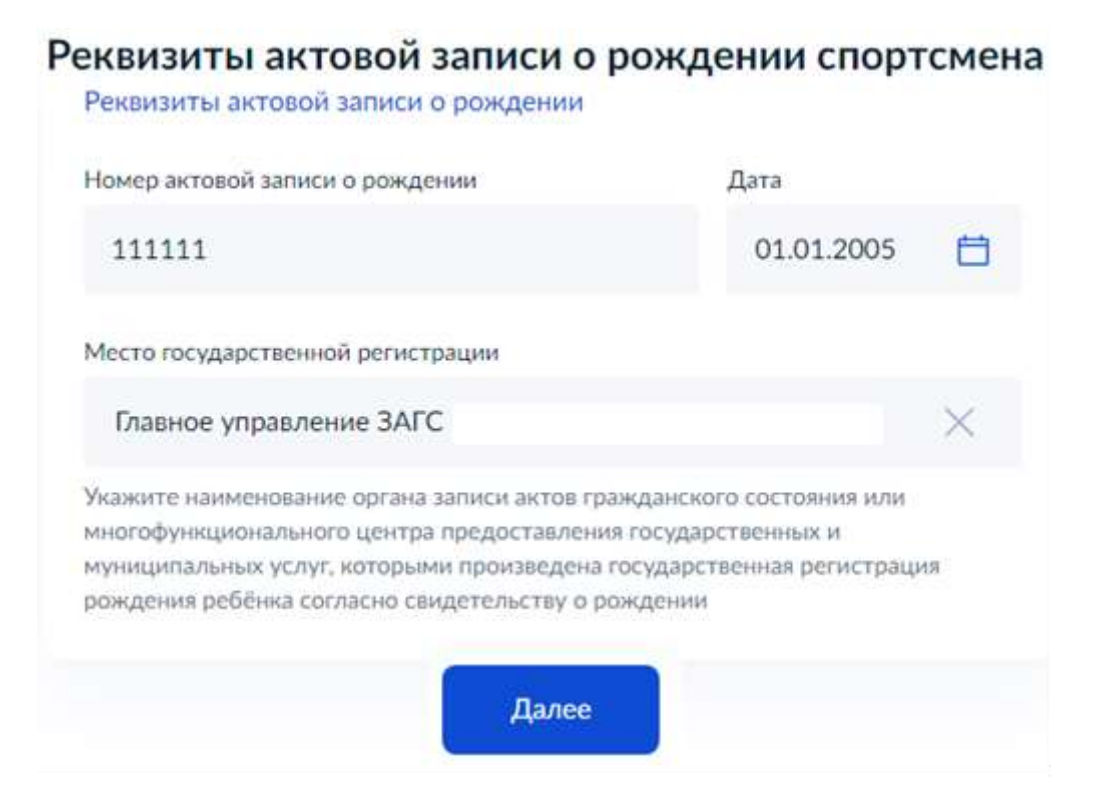

20.Выбираем уровень соревнований, на которых был выполнен разряд и нажимаем кнопку «Далее»

# В каких соревнованиях участвовал спортсмен?

| Международные соревнования                                    |
|---------------------------------------------------------------|
| Всероссийские или межрегиональные соревнования                |
| Региональные, межмуниципальные или муниципальные соревнования |

21.Загружаем протоколы соревнований, подтверждающие основания для присвоения приказа

| Документ   | (справка, протокол), содержащий сведения о количест        |
|------------|------------------------------------------------------------|
| суоъекто   | в РФ, принявших участие в соответствующем соревновании     |
| Документ   | выдается организатором соревнований.                       |
| Для загру  | зки выберите файл с расширением *.PDF, *.JPG, *.JPEG, *.PN |
| *.BMP, *.T | FF, *.ZIP, *.RAR.                                          |
| Максимал   | ьно допустимый размер файла — 50 Мб.                       |
|            |                                                            |
| 1          | Перетащите файлы или выберите на компьютере                |
| 1          |                                                            |

#### Загрузите документы

Справка о составе и квалификации судейской коллегии

Документ выдается организатором соревнований. Для загрузки выберите файл с расширением \*.PDF, \*.JPG, \*.JPEG, \*.PNG, \*.BMP, \*.TIFF, \*.ZIP, \*.RAR. Максимально допустимый размер файла — 50 Мб.

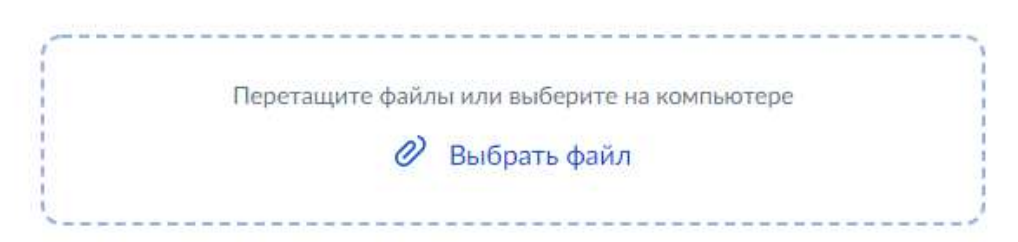

### Загрузите документы

Протокол или выписка из протокола соревнования, отражающего выполнение норм, требований и условий их выполнения

Необходимо загрузить документ, подписанный председателем главной судейской коллегии соревнования (главным судьей), выданный организатором соревнований.

Для загрузки выберите файл с расширением \*.PDF, \*.JPG, \*.JPEG, \*.PNG, \*.BMP, \*.TIFF, \*.ZIP, \*.RAR.

Максимально допустимый размер файла — 50 Мб.

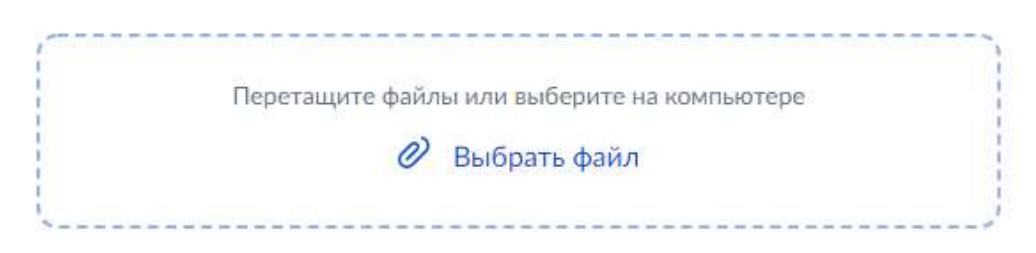

22. Выбираем из всплывающего окна вид спорта, к которому относится спортсмен, и нажимаем кнопку «Далее»

#### Данные о соревнованиях спортсмена

|                    | Q |
|--------------------|---|
| Морское многоборье |   |
| Планерный спорт    |   |
| Каратэ             |   |
| Сквош              |   |
| Factor             |   |

23. Заполняем необходимые данные о спортсмене, после завершения редактирования нажимаем кнопку «Далее»

| 1 Hicero Ha Aleran                                                                    |                                                                                                    |
|---------------------------------------------------------------------------------------|----------------------------------------------------------------------------------------------------|
|                                                                                       | 27 / 4000                                                                                                    |
| Укажите наименов<br>категорию, весовук<br>спортсмена, получен<br>количество побел в к | зание соревнования, дисциплину, возрастную<br>о категорию (при необходимости) и результа<br>иный в ходе соревнования (например, занятое место<br>поединках, пройденное спортсменом расстояние) |
| количество поосд в                                                                    |                                                                                                    |

#### Данные о соревнованиях спортсмена

24. Выбираем разряд, нормативы которого выполнил спортсмен

# Какой спортивный разряд требуется присвоить спортсмену?

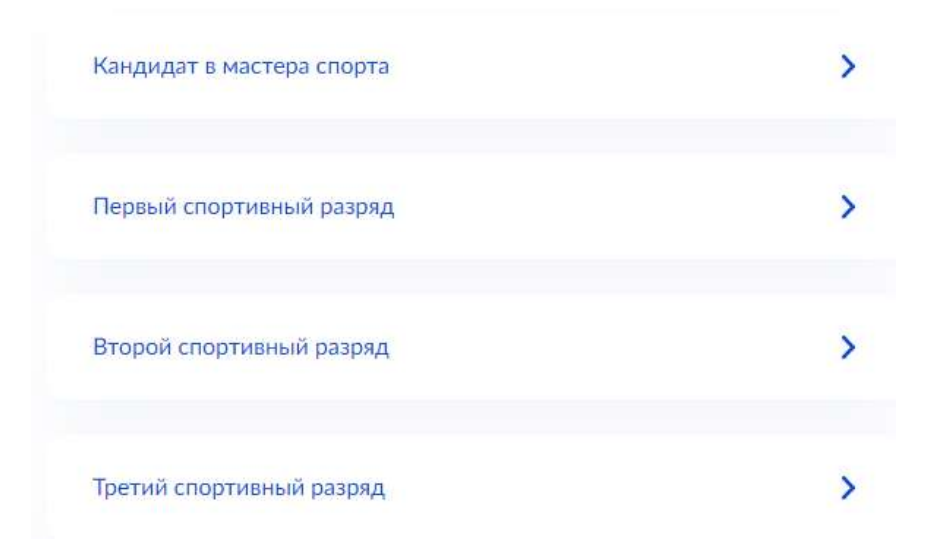

# 25.Выбираем организацию, ответственную за присвоение спортивного разряда (звания)

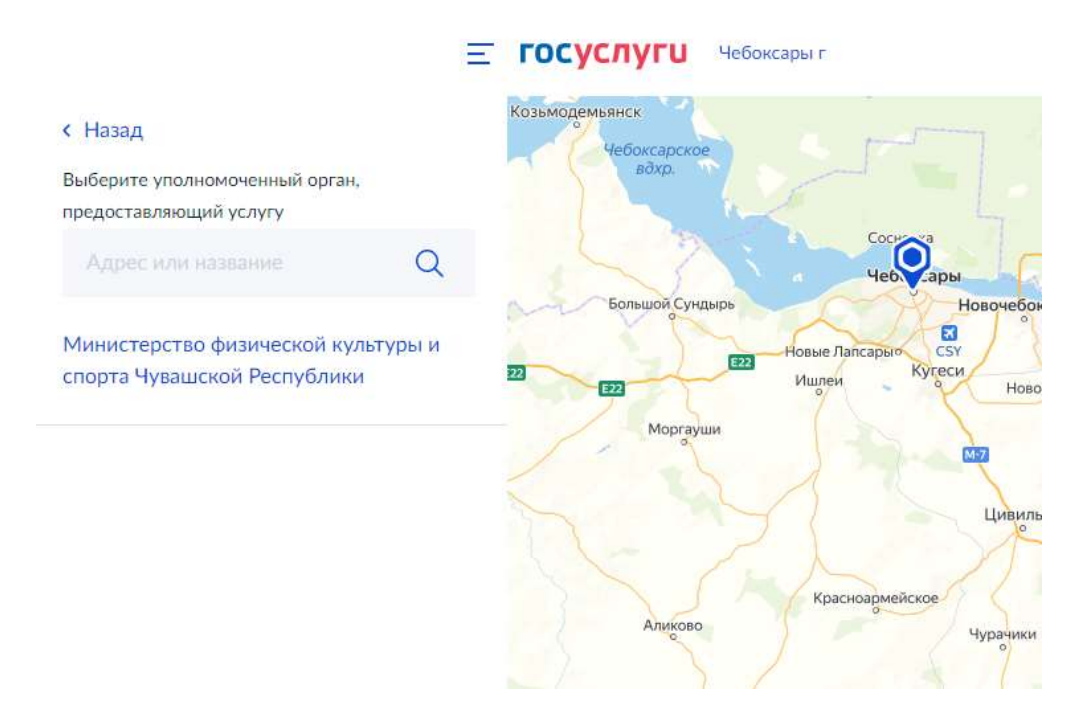

26.Выбираем способ получения услуги и нажимаем кнопку «Подать» заявление, после этого ожидаем уведомления о готовности услуги.

#### Способ получения результата

Электронный результат предоставления услуги будет направлен в Ваш личный кабинет на ЕПГУ.

При присвоении спортивного разряда спортсмену выдается нагрудный значок и зачетная классификационная книжка. Информация о сроках и порядке получения нагрудного значка, зачетной книжки и внесении в нее записи о присвоении (подтверждении) разряда указывается в решении о присвоении (подтверждении) спортивного разряда.

Ополучить дополнительно результат на бумажном носителе

МФЦ 🔵 Личное обращение в уполномоченный орган

Подать заявление